## Editer un catalogue avec OpenOffice

#### Fiche technique PMB n° 4.7bis

Objectif : Editer un catalogue (nouveautés, bibliographie...) à partir d'un panier de notices avec le(s) titre(s), l'auteur, l'éditeur, l'année d'édition... et le résumé (limité aux 256 premiers caractères) Applications utilisées : PMB (version 3.x.x), OpenOffice (version 3.0)

Au préalable vous créez un dossier que vous pouvez nommer 'Catalogues' sur votre disque dur, à l'endroit de votre choix. Dans ce dossier vous regrouperez tous les fichiers nécessaires à l'édition de vos catalogues. Vous pourrez, par la suite, les réutiliser pour de nouveaux catalogues.

Étape 1 **Exporter les données de PMB** 

#### 1. Créer un panier réservé à cette opération

**Catalogue** / Paniers / **Gestion** / **Créer un panier** (tout en bas de la page) Donnez un nom à votre panier : «Panier de notices pour éditer un catalogue» Type de panier : panier de notices Enregistrer

#### 2. Ajouter des notices à votre panier

Interrogez votre base selon les données que vous souhaitez traiter. Si vous souhaitez réaliser un catalogue des nouveautés ou une bibliographie sur un sujet donné, interrogez la base en mode multicritères.

Ajoutez le résultat de la recherche dans le panier créé précédemment.

#### 3. Exporter les données du panier vers le tableur

#### Menu Catalogue / Paniers actions / Editions, cliquez sur votre panier, cochez Eléments pointés et Eléments non pointés. Cliquez enfin sur Fichier EXCEL

Ouvrez le fichier obtenu avec OpenOffice Classeur

## Étape 2

Préparation de l'édition du catalogue dans Open Office

Lorsque votre fichier (le nom est quelque chose comme Caddie NOTI XX.xls) est ouvert dans OpenOffice Classeur, il faut supprimer les deux premières lignes :

la ligne 1 qui commence par *Panier N°XX* et la ligne 2 par Notices:

Votre première ligne comporte alors les intitulés de colonnes : Marqué ?, notice id, typdoc, tit1, tit2...

| 1 | Panier N° 12 | NOTI      | Panier de noti | ces pour étag  | ère nouvelles f | ictions |               |               |
|---|--------------|-----------|----------------|----------------|-----------------|---------|---------------|---------------|
| 2 | Notices:     |           |                |                |                 |         |               |               |
| 3 | Marqué ?     | notice_id | typdoc         | tit1           | tit2            | tit3    | tit4          | serie name    |
| 4 |              | 33217     | a              | La grande no   |                 |         |               | Journal d'une |
| 5 |              | 33219     | a              | Foot d'amour   |                 |         |               |               |
| 6 |              | 33221     | а              | Le vieux fou d |                 |         |               |               |
| 7 |              | 33222     | а              | La terre       |                 |         |               | Le souffle de |
| 8 |              | 33223     | a              | La malédictio  |                 |         |               |               |
| 9 |              | 33224     | a              | Cinq heures 🛉  |                 |         | Pékin : ume 🕨 |               |
|   |              |           |                |                |                 |         |               |               |
|   | A            | В         | C              | D              | E               | F       | G             | н             |
|   |              |           |                |                |                 |         |               |               |

C D

|   | A        | D D       |        | 0              | E .  | - F  | G             |                     |
|---|----------|-----------|--------|----------------|------|------|---------------|---------------------|
| 1 | Marqué ? | notice_id | typdoc | tit1           | tit2 | tit3 | tit4          | serie name          |
| 2 |          | 33217     | а      | La grande no   |      |      |               | Journal d'un        |
| з |          | 33219     | a      | Foot d'amour   |      |      |               |                     |
| 4 |          | 33221     | a      | Le vieux fou d |      |      |               |                     |
| 5 |          | 33222     | a      | La terre       |      |      |               | Le souffle de       |
| 6 |          | 33223     | a      | La malédictio  |      |      |               |                     |
| 7 |          | 33224     | a      | Cinq heures 🛉  |      |      | Pékin : ume 🕨 |                     |
| 8 |          | 33225     | а      | L'Hiver des lo |      |      |               |                     |
| 9 |          | 33227     | а      | Les Aventurie  |      |      |               | Indiana <u>Jone</u> |

Fiche technique PMB n° 4.7bis. : Editer un catalogue avec Open Office Coordination des documentalistes de l'enseignement catholique de Bretagne

23/02/2009 http://www.citedoc.net/ Enregistrez votre fichier

#### Menu Fichier, Enregistrer sous...

Enregistrer dans le dossier 'Catalogues'

Nom du fichier : classeur\_catalogue (vous utiliserez toujours le même nom de fichier)

Type : Classeur ODF [.ods]

puis Enregistrer.

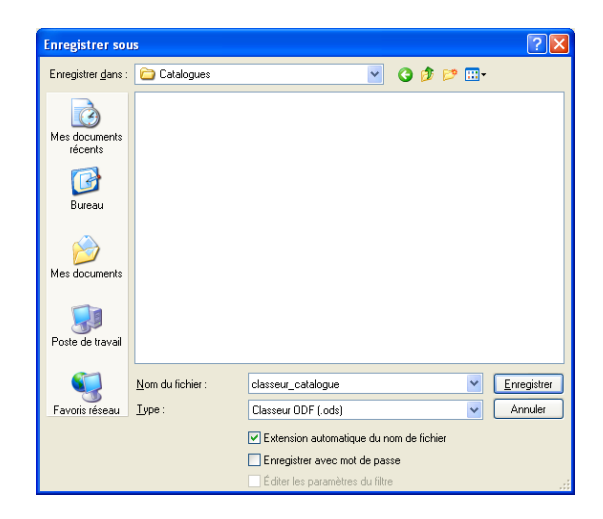

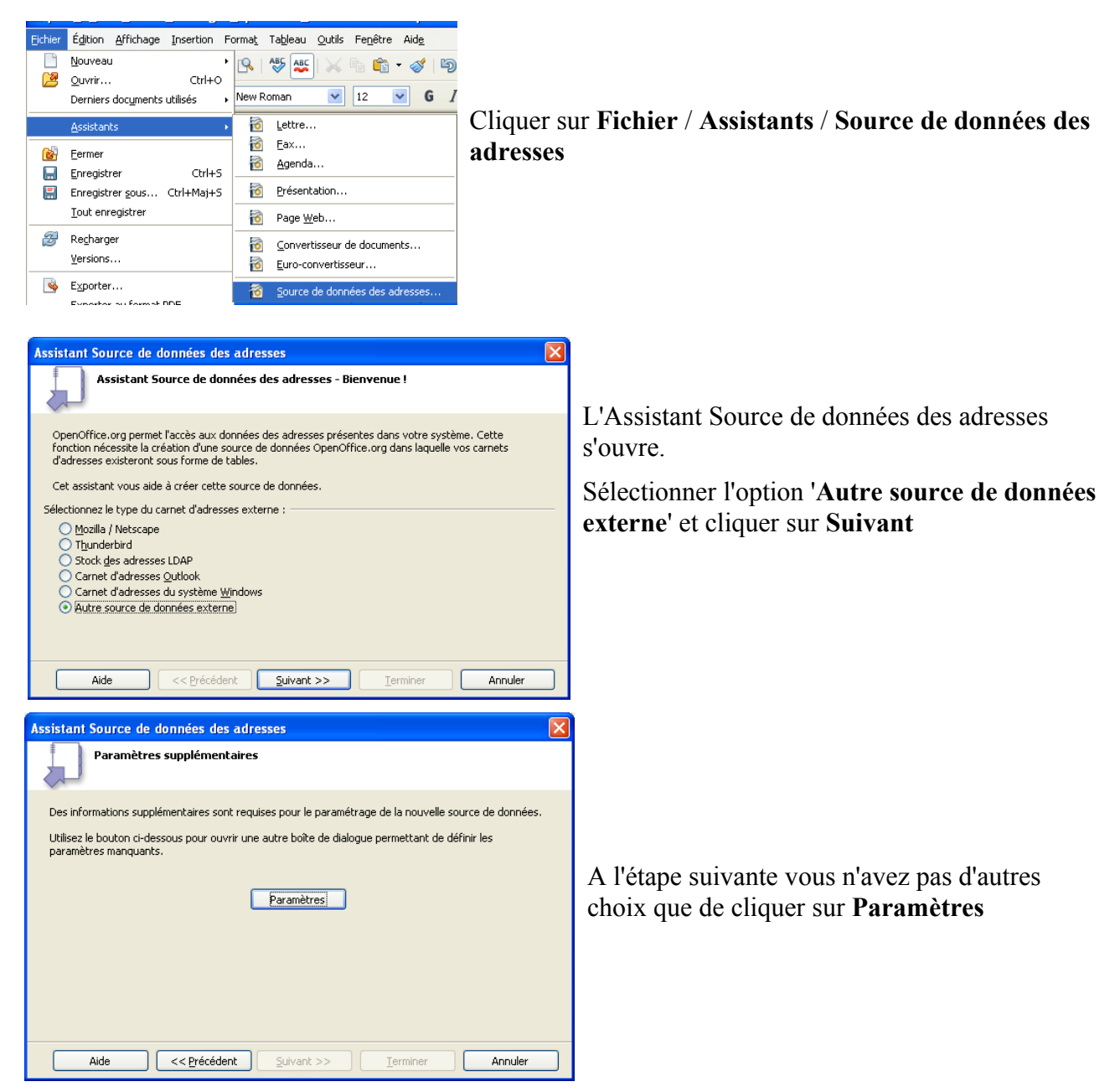

#### 2. Créer la base de données

Fiche technique PMB n° 4.7bis. : Editer un catalogue avec Open Office Coordination des documentalistes de l'enseignement catholique de Bretagne 2/9

| Propriétés de la source de données : Classeur                                                                                                    |                                                                                                    |
|----------------------------------------------------------------------------------------------------|----------------------------------------------------------------------------------------------------|
| Sélectionnez le type de base de données à laquelle vous souhaitez vous connecter.                                                                                                    | Choisir 'Classeur' dans le menu déroulant                                                                                                    |
| Iype de BD Classeur                                                                                                    | et cliquer sur Suivant                                                                                                    |
| Dans les pages suivantes, vous devez définir les paramètres détaillés de la connexion.                                                                                                    |                                                                                                    |
| Les nouveaux paramètres définis remplaceront les anciens.                                                                                                    |                                                                                                    |
|                                                                                                    |                                                                                                    |
|                                                                                                    |                                                                                                    |
|                                                                                                    |                                                                                                    |
|                                                                                                    |                                                                                                    |
| Aide << Précédent Suivant >> Ierminer Annuler                                                                                                    |                                                                                                    |
| Propriétés de la base de données - Paramètres de connexion                                                                                                    | Cliquer sur <b>Parcourir</b>                                                                                                    |
| Général Chemin vers les classeurs                                                                                                    | Indiquer ensuite le chemin vers le classeur :                                                                                                    |
| C:\Documents and Settings\All Users\Documents\Catalogues\classeur_catalogue.ods Pargourir                                                                                                    | C:\\\Catalogues\classeur catalogue.ods                                                                                                    |
| Mot de passe requis                                                                                                    | Inutile de cocher 'Mot de passe requis'                                                                                                    |
|                                                                                                    | Tester la connexion                                                                                                    |
|                                                                                                    | OpenOffice.org Base                                                                                                    |
|                                                                                                    | Test de connexion                                                                                                    |
| Tester la connegion                                                                                                    |                                                                                                    |
| Aide << Précédent Suivant >> Terminer Annuler                                                                                                    | Connexion établie <b>OK</b>                                                                                                    |
|                                                                                                    | Cliquer sur <b>Terminer</b>                                                                                                    |
| Assistant Source de données des adresses                                                                                                    |                                                                                                    |
| Assignation des champs                                                                                                    | TIA seise at the second second s |
| Afin de pouvoir utiliser les données des adresses dans les modèles, OpenOffice.org doit reconnaître les                                                                                       | pas dans le processus. Cliquer sur <b>Suivant</b>                                                                                                    |
| champs concenant les données concretes.<br>Exemple : les adresses e-mail pourront avoir été stockées dans un champ précis que vous pouvez                                                     | Los anno estis transferencias estantes estantes                                                                                                    |
| Nommer comme con vous senione (ennai, ennai, en).<br>Utilisez le bouton ci-dessous pour appeler une autre boite de dialogue permettant de définir ces<br>paramètres pour la source de données |                                                                                                    |
| Assignation des champs]                                                                                                    |                                                                                                    |
|                                                                                                    |                                                                                                    |
| Si vous ne souhatez pas procéder à l'assignation pour le moment, vous pourrez le faire plus tard sous :<br>"Fichier - Modèle de document - Source du carnet d'adresses"                       |                                                                                                    |
| Aide << Précédent Suivant >> Ierminer Annuler                                                                                                    |                                                                                                    |
|                                                                                                    |                                                                                                    |
| Assistant Source de données des adresses                                                                                                    | Cliquer sur <b>Parcourir</b>                                                                                                    |
| <b>L</b>                                                                                                    |                                                                                                    |
| Toutes les informations requises pour l'intégration des données des adresses dans OpenOffice.org sont<br>à présent réunies.                                                                   | Laisser coché 'Rendre ce carnet d'adresses                                                                                                    |
| Saisissez maintenant le nom sous lequel enregistrer la source de données dans OpenOffice.org.                                                                                                 | accessible dans tous les modules de                                                                                                    |
| Emplacement C:\Documents and Settings\All Users\Documents\Adresses.odb Parcourir] Parcourir]                                                                                                  | <b>OpenOffice.org</b> ' et garder le nom donné au                                                                                                    |
| Rendre ce carnet d'adresses accessible dans tous les modules de OpenOffice.or<br>Nom de carnet d'adresses                                                                                     | carnet d'adresses : 'Adresses'                                                                                                    |
| Adresses                                                                                                    |                                                                                                    |
|                                                                                                    |                                                                                                    |
|                                                                                                    |                                                                                                    |

Fiche technique PMB n° 4.7bis. : Editer un catalogue avec Open Office Coordination des documentalistes de l'enseignement catholique de Bretagne

3/9

| Enregistrer sou                    | IS               |                              |            |   | ? 🛛                |
|------------------------------------|------------------|------------------------------|------------|---|--------------------|
| Enregistrer <u>d</u> ans :         | 🚞 Catalogues     | ✓ (                          | 3 🕫 🖻      | - |                    |
| Mes documents<br>récents<br>Direau |                  |                              |            |   |                    |
| Mes documents                      |                  |                              |            |   |                    |
| Poste de travail                   |                  |                              |            |   |                    |
| <b>S</b>                           |                  |                              |            |   |                    |
| Favoris réseau                     | Nom du fichier : | base_catalogue               |            | ~ | <u>Enregistrer</u> |
|                                    | Type:            | OpenDocument Database        |            | ~ | Annuler            |
|                                    |                  | Extension automatique du nom | de fichier |   |                    |

Parcourir, Enregistrer dans le dossier 'Catalogues' Nom du fichier : base\_catalogue Type : OpenDocument Database Laisser cocher 'Extention automatique du nom de fichier' Votre fichier aura pour extension .odb Cliquer sur Enregistrer puis sur Terminer de l'écran précédent.

### 3. Créer le document par publipostage

Ouvrir un nouveau document : Fichier / Nouveau / Etiquettes

| Étiquettes                |         |           | X                |
|---------------------------|---------|-----------|------------------|
| Étiquettes Format Options |         |           |                  |
| Répartir<br>Page entière  |         |           |                  |
| Étiquette unique          | ⊆olonne | 1 🔅 Ligne | 1                |
| Synchroniser le contenu   |         |           |                  |
| Imprimante                |         |           |                  |
| Brother HL-2030 series    |         |           | Paramétrer       |
|                           |         |           |                  |
|                           |         |           |                  |
|                           |         |           |                  |
|                           |         |           |                  |
|                           |         |           |                  |
|                           |         |           |                  |
| Nouveau document          | Annuler | Aide      | <u>R</u> établir |

Dans l'onglet **Options**, vérifier que '**Synchroniser le contenu**' est coché

Dans l'onglet Format, personnaliser le format des étiquettes en modifiant les différentes valeurs.

On prévoit 10 étiquettes ou références de document par page, de taille 18cm par 2,25cm, pour le publipostage. Il faut prévoir sur 1 feuille (2 pages) soit 20 étiquettes.

| Étiquettes                                                                                                    |           |                                                            |                |                                                                                                    |                                                                            |                                                                       |         |
|----------------------------------------------------------------------------------------------------|-----------|------------------------------------------------------------|----------------|----------------------------------------------------------------------------------------------------|----------------------------------------------------------------------------|-----------------------------------------------------------------------|---------|
| Étiquettes Format<br>Écart horizontal<br>Écart vertical<br>Largeur<br>Hauteur<br>Marge gauche<br>Marge gupérieure<br>Colonnes<br>Lignes | t Options | Avery A4<br>Marge gauch<br>arge supérieure I<br>Écart V. I | [Utilisateur]  | Ecart ho<br>Ecart ver<br>Largeur<br>Hauteur<br>Marge g<br>Marge su<br>Colonne<br>Lignes :<br>Enregist | rizontal :<br>rtical :<br>:<br>auche :<br>upérieure<br>s :<br>t <b>rer</b> | 18,00cm<br>2,40cm<br>18,00cm<br>2,25cm<br>1,50cm<br>2,00cm<br>1<br>20 |         |
|                                                                                                    |           | Annulau D                                                  | Alda D Zaablia |                                                                                                    | Enregistrement di                                                          | u format d'étiquette                                                  |         |
|                                                                                                    |           |                                                            | Aide           |                                                                                                    | Options                                                                    | Overs 04                                                              | ОК      |
|                                                                                                    |           |                                                            |                |                                                                                                    | Туре                                                                       | [Utilisateur]                                                         | Annuler |
|                                                                                                    |           |                                                            |                |                                                                                                    |                                                                            |                                                                       |         |

OK

Sur chaque étiquette, vous disposerez, avec ces paramètres de 5 lignes au maximum , dont 3 pour le résumé (limité à 256 caractères) en Time New Roman 10,5.

Fiche technique PMB n° 4.7bis. : Editer un catalogue avec Open Office Coordination des documentalistes de l'enseignement catholique de Bretagne

#### Dans l'onglet Etiquettes,

| tiquettes Format Opt             | ions           |                                                                                                    |     |
|----------------------------------|----------------|----------------------------------------------------------------------------------------------------|-----|
| Inscription [                    | Adresse        | Base de données                                                                                                  |     |
|                                  | ~              | Adresses                                                                                                    | ~   |
|                                  |                | Table                                                                                                    |     |
|                                  |                | Sheet1                                                                                                    | ~   |
|                                  |                | Champ de base de données                                                                                         |     |
| Format                           | >              | Champ de base de données  Marqué ?  Notice_id  typdoc                                                            | > < |
| Format                           | Marque         | Champ de base de données                                                                                         | > < |
| Format<br>© Continu<br>© Eeullie | Marque<br>Iype | Champ de base de données<br>Marqué ?<br>notice jd<br>kypdoc<br>bit 1<br>Avery A4<br>bt2<br>bt3<br>[Utilisteu]ti4 | × < |

sélectionner la Base de données : Adresses, sélectionner la Table : Sheet1,

sélectionner les champs que vous désirez inclure et cliquer sur la flèche pour faire passer les champs un à un sur l'étiquette.

Par exemple, vous prenez :

serie\_name (partie de), tnvol (numéro de partie), tit1 (titre principal), aut\_rejet\_0 (prénom auteur principal), aut\_entree\_0 (nom auteur principal),

puis cliquer sur Entrée pour passer à la ligne suivante. ed\_name (éditeur), year (année d'édition), et ligne suivante n\_resumé (résumé)

#### On obtient dans le cadre de gauche :

 $<\!\!A dresses.Sheet1.0.serie\_name><\!\!A dresses.Sheet1.0.tit1><\!\!A dresses.Sheet1.0.aut\_rejete\_0><\!\!A dresses.Sheet1.0.tit1><\!\!A dresses.Sheet1.0.aut\_rejete\_0><\!\!A dresses.Sheet1.0.tit1><\!\!A dresses.Sheet1.0.tit1><\!\!A dresses.Sheet1.0.ti$ 

<Adresses.Sheet1.0.ed\_name><Adresses.Sheet1.0.year>

<Adresses.Sheet1.0.n\_resume>

#### Cliquer sur Nouveau document.

Le document se présente avec 20 étiquettes identiques, comportant : <serie\_name><tnvol><tit1><aut\_rejete\_0><aut\_entree\_0> <ed\_name><year>

<n\_resume>

Vous pouvez alors faire la mise en forme dans la première étiquette : Gras, espaces, ponctuation, italique, etc... Tout le texte est en Times New Roman 10,5

#### <serie\_name>, <tnvol>. <tit1>. <aut\_rejete\_0> <aut\_entree\_0>

<ed name>, <year>

<n\_resume>... (les trois petits points pour indiquer que le résumé est tronqué) Vous donnera :

Journal d'une princesse, 1. La grande nouvelle. Meg Cabot

Hachette, 2008

A quatorze ans, bientôt quinze, Mia est une collégienne new-yorkaise comme les autres. Elle a une meilleure copine, est amoureuse en secret du plus beau garçon de l'école, déteste les maths et tient son journal où elle raconte TOUT. Mais le jour où Mia ap...

# Puis cliquer sur **Synchroniser les étiquettes** pour qu'elles soient toutes identiques à la première.

| Style de page: S | itandard     |                   |              |          |                   | ×                |
|------------------|--------------|-------------------|--------------|----------|-------------------|------------------|
|                  | _            | Note de bas       | de page      |          |                   |                  |
| Gérer Page       | Arrière-plan | En-tête           | Pied de p    | page     | Bordures          | Colonnes         |
| Format de papier | ·            |                   |              | _        |                   | -                |
| Eormat           | A4 🗸         |                   |              |          |                   |                  |
| Largeur          | 21,00cm 😂    |                   |              |          |                   |                  |
| Hauteur          | 29,70cm 😂    |                   |              |          |                   | -                |
| Orientation      | Ortrait      |                   |              |          |                   |                  |
|                  | Paysage      | Source du         | papier       | Sélecti  | on automatique    | ~                |
| Marges           |              | Paramètres        | de mise en   | page –   |                   |                  |
| À gauche         | 1,50cm 😂     | Mise e <u>n</u> p | sge          | Page     | s de droite et de | e gaud 🔽         |
| À <u>d</u> roite | 1,50cm 😂     | Format            |              | Aucu     | n(e)              | ~                |
| En <u>h</u> aut  | 2,00cm 😂     | Contr             | ile de repér | age      |                   |                  |
| En <u>b</u> as   | 1,50cm 😂     | Style             | de paragrap  | ohe réfé | rence             | ×                |
|                  |              |                   |              |          |                   |                  |
|                  |              | ОК                | Ani          | nuler    | Aide              | <u>R</u> établir |

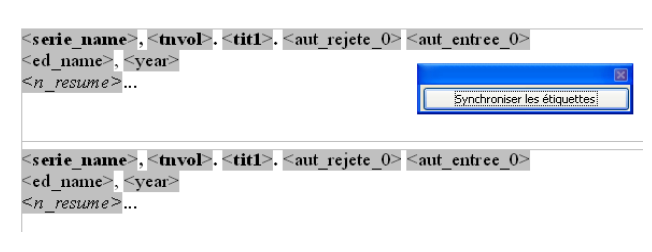

Pour finir la mise en page ouvrir **Format / Page...** Dans l'onglet **Page** 

choisir Format : A4 Marges à droite et en bas à 1,50cm

Fiche technique PMB n° 4.7bis. : Editer un catalogue avec Open Office Coordination des documentalistes de l'enseignement catholique de Bretagne 23/02/2009 http://www.citedoc.net/ 5/9

| Dans l'onglet En-tête             | Activer l'en-tête       |
|-----------------------------------|-------------------------|
| Dans l'onglet <b>Pied de page</b> | Activer le pied de page |
| OK                                |                         |

Mettre le texte de votre choix dans l'en-tête (ex. Nouveautés au CDI, février 2009, en Time New Roman 14), ainsi que dans le pied de page (les coordonnées du CDI, l'adresse de l'OPAC....) Lorsque votre document vous satisfait, l'enregistrer avec un nom explicite : modele\_catalogue.odt dans le dossier 'Catalogues'. C'est ce document qui vous servira à chaque fois que vous souhaitez faire un catalogue. Il ne sera pas nécessaire de refaire cette partie 3. de l'étape 2.

Fermer le fichier classeur\_catalogue.ods. Continuer avec le fichier modele\_catalogue.odt.

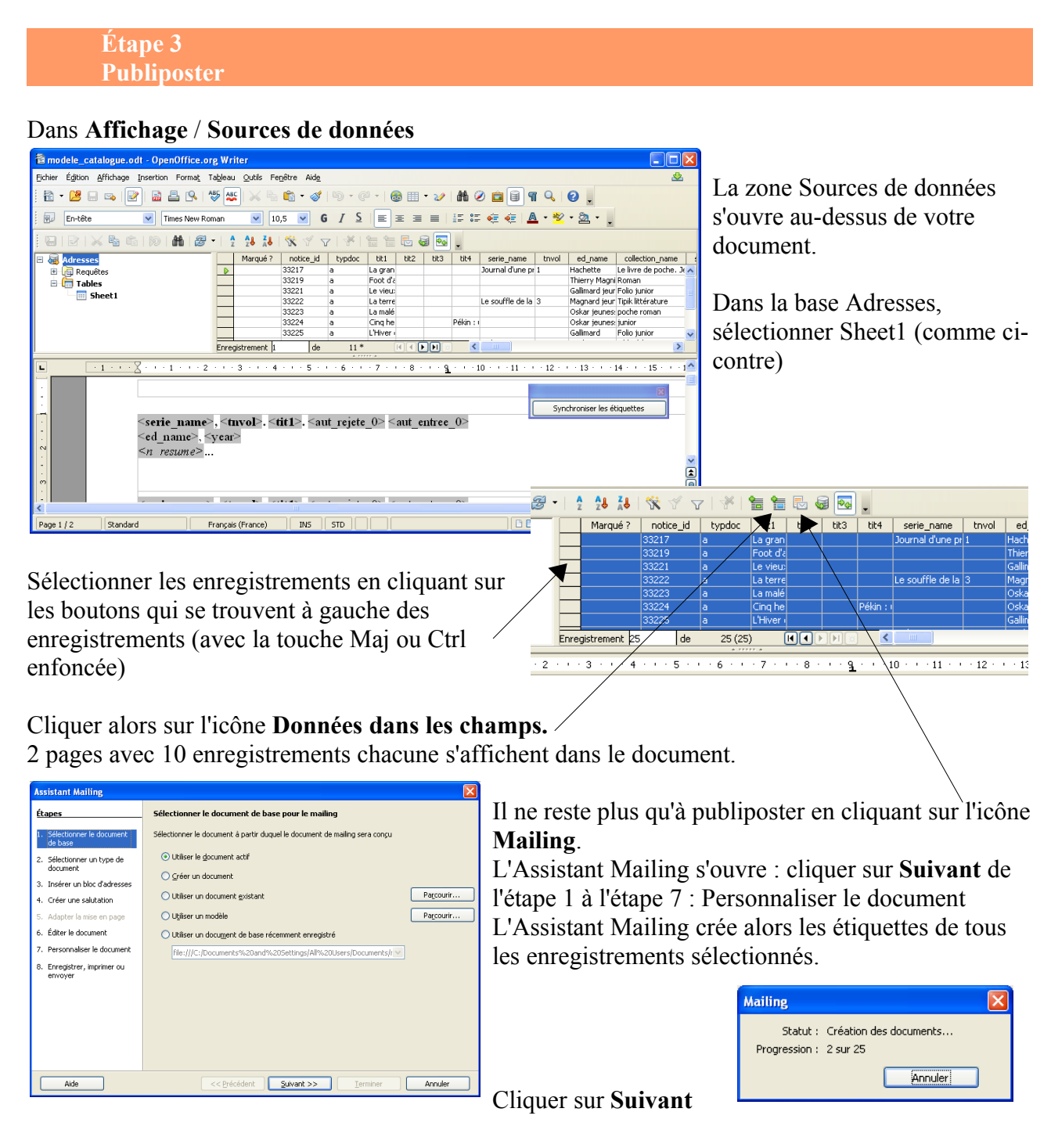

Fiche technique PMB n° 4.7bis. : Editer un catalogue avec Open Office Coordination des documentalistes de l'enseignement catholique de Bretagne 23/02/2009 http://www.citedoc.net/

| Assistant Mailing                                                                                      |                                                                           | Votre Catalogue est prêt !                          |
|----------------------------------------------------------------------------------------------------|---------------------------------------------------------------------------|-----------------------------------------------------|
| Étapes                                                                                                 | Enregistrer, imprimer ou envoyer le document                              |                                                     |
| <ol> <li>Sélectionner le document<br/>de base</li> <li>Sélectionner un type de<br/>document</li> </ol> | Sélectionnez l'une des options ci-dessous :                               | A l'étape 8. Enregistrer, imprimer<br>ou envoyer :  |
| 3. Insérer un bloc d'adresses                                                                          | Imprimer le document fusionné     Envoyer le document fusionné par e-mail | Cálastismus.                                        |
| <ol> <li>Créer une salutation</li> <li>Adapter la mise en page</li> </ol>                              | Enregistrer les paramètres du document fusionné                           | 'Enregistrer le document                            |
| 6. Éditer le document                                                                                  | Enregistrer comme documents indi <u>v</u> iduels                          | fusionné'                                           |
| <ol> <li>Personnaliser le document</li> <li>Enregistrer, imprimer ou<br/>envoyer</li> </ol>            | De 1 À 3<br>Enregistrer les doguments                                     | ainsi que<br>'Enregistrer comme document<br>unique' |
|                                                                                                    |                                                                           | Cliquer sur                                         |
| Aide                                                                                                   | << Précédent Suivant >> Ierminer Annuler                                  | Enregistrer les documents                           |

dans le dossier 'Catalogues', nommer votre fichier à votre convenance. (ex. catalogue\_200902)

Cliquer enfin sur **Terminer**, fermer modele\_catalogue.odt (Enregistrer)

Un fichier sans\_nom reste ouvert, c'est votre document prêt à être imprimer. Il comporte un nombre pair de pages. En fonction du nombre d'enregistrements les dernières étiquettes sont vides de données.

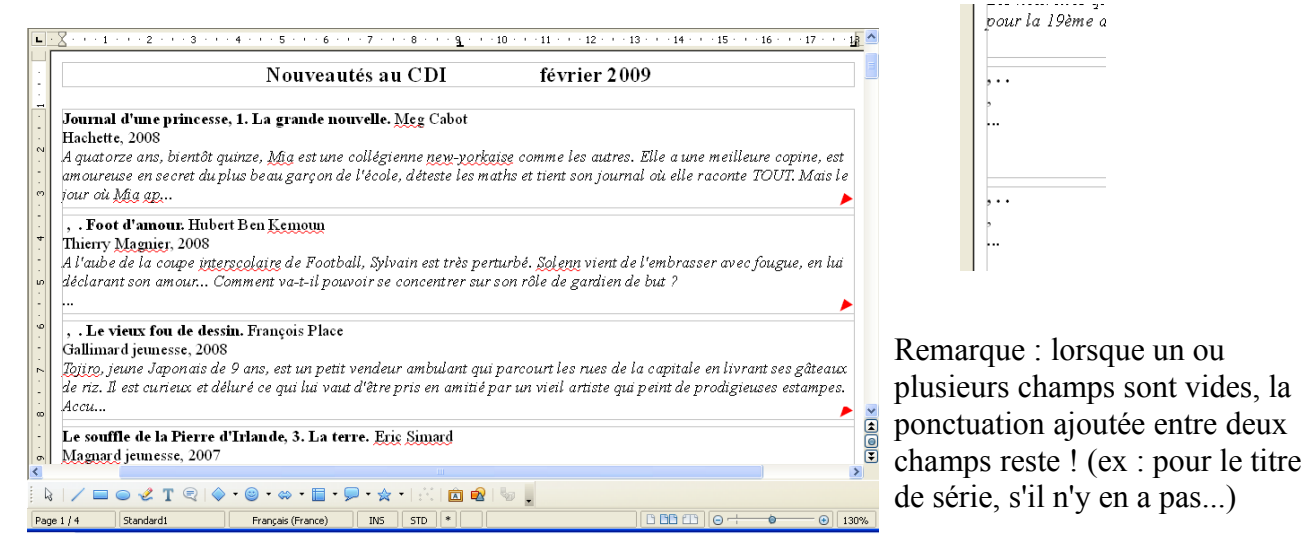

Vous pouvez encore faire quelques modifications dans l'en-tête et le pied de page du document. Les étiquettes sauf la première sont en lecture seule.

Après avoir imprimé votre document, **Fichier** / **Enregistrer sous..** dans le dossier 'Catalogues', le fichier catalogue\_200902 existe déjà. Fermer le document.

Quand vous ouvrirez la prochaine fois ce fichier, le message suivant apparaît : Cliquer sur **Non** Le fichier s'ouvre

| 0pen0 | ffice.org 2.1 🛛 🚺                     | < |
|-------|---------------------------------------|---|
| ٢     | Voulez-vous actualiser tous les liens | ? |
|       | Qui <u>N</u> on                       |   |

#### Étape 4 Améliorer son catalogu

Quand on a fait son catalogue, on peut encore l'améliorer :

1. Première possibilité :

Diminuer les étiquettes lorsqu'elles ne sont pas complètement remplies.

Sélectionner le cadre en cliquant sur la bordure, puis double-cliquer dans le cadre, la fenêtre Cadre s'ouvre :

| Les histoires inédites du Per<br>Gallimard, 2008<br>Le Petit Nicolas et ses copair | <b>tit Nicolas, 3. La re</b><br>1s ont toujours hâte | ntrée du petit Nicolas. Jean-Jacques <u>Sempé</u><br>de retourner à l'école |                       | sélectionner l'onglet Options,<br>décocher Protéger la position et |
|------------------------------------------------------------------------------------|------------------------------------------------------|-----------------------------------------------------------------------------|-----------------------|--------------------------------------------------------------------|
|                                                                                    | Cadre                                                | and the solution from a first first                                         | ×                     | la tailla                                                          |
| Cheval de guerre. Mich                                                             | Type Options Adaptation                              | on du texte   Hyperlien   Bordures   Amére-plan   Colonnes   Macro          |                       |                                                                    |
| Gallimard, 2008                                                                    | Nom                                                  | Cadre 15                                                                    |                       | OK                                                                 |
| Joey, le cheval de ferme, dev                                                      | Lien Précédent                                       | <aucun></aucun>                                                             | ge les souffrances et |                                                                    |
| La chancon de Poland                                                               | Lien <u>s</u> uivant                                 | <aucun></aucun>                                                             | · · ·                 |                                                                    |
| Hachette, 2007                                                                     | Protéger                                             |                                                                             |                       | Reduire afors la nauteur de                                        |
| Trahison, violence, complot                                                        | Position                                             |                                                                             | arlemagne doit        | l'étiquette, en agissant sur le petit                              |
| faire face à un ennemi perso.<br>Le vaillant chavali                               | I Taile                                              |                                                                             | porter la victoire.   | aarré vort on bas du aadra                                         |
| Le valiani chevait                                                                 | Propriétés                                           |                                                                             |                       | carre vent en bas du caure.                                        |
| Mon journal grave nul, 1. (                                                        | A éditer dans le docu                                | iment en mode Lecture seule                                                 |                       |                                                                    |
| Bayard jeunesse, 2007                                                              | I✓ Imprimer                                          |                                                                             |                       |                                                                    |
| Jasmine Kelly nous fait deco                                                       | Enchaînements                                        | Utiliser les paramètres de l'objet supérieur                                | fille du college, et  | En revanche on ne peut pas                                         |
| nlus hagu a                                                                        |                                                      |                                                                             | nain, el Henri, le    | intomyonin ava lo toyto                                            |
| prus beau g                                                                        |                                                      | OK Annuler <u>A</u> ide <u>R</u> établir                                    |                       | intervenir sur le texte                                            |
| . Les Conseils d'une Prin                                                          |                                                      |                                                                             |                       |                                                                    |

Supprimer les étiquettes qui ne contiennent rien, ça évite d'avoir la ponctuation qui reste... Sélectionner le cadre et cliquer sur Suppr.

2. Deuxième possibilité :

Pour les perfectionnistes ! on peut aussi faire un copier (ctrl a, ctrl c) du contenu de chaque étiquette, pour ensuite le coller (ctrl v) dans un nouveau document texte (les deux fichiers ouverts l'un à côté de l'autre).... on peut alors supprimer la ponctuation inutile, les lignes vides de textes, corriger les fautes d'orthographes, améliorer la mise en page, etc... mais c'est un peu long à faire !

Étape 5 <u>Faire u</u>n nouveau catalogue

#### 1. Avant de faire un nouveau catalogue

Il faut tout d'abord dans Open Office aller dans **Outils / Options / OpenOffice.org Base / Base de données** et supprimer la base enregistrée 'Adresses', pour pouvoir la recréer (Etape 2, point 2)

| OpenOffice.org     Chargement/enregistrement                                                                                | Bases de données enregistrées                                                                                  |           |
|----------------------------------------------------------------------------------------------------|----------------------------------------------------------------------------------------------------|-----------|
| Paramètres linguistiques     OpenOffice.org Calc                                                                            | Nom enregistré  Fichier de base de données Adresses Chinguments and Settions/All Iserci Documents/Catalogues/b |           |
| <ul> <li>OpenOffice.org Base</li> <li>Connexions</li> <li>Bases de données</li> <li>Diagrammes</li> <li>Internet</li> </ul> |                                                                                                    | Supprimer |
|                                                                                                    |                                                                                                    | ОК        |
|                                                                                                    |                                                                                                    |           |
|                                                                                                    | Nouveau Supprimer Éditer                                                                                       |           |
|                                                                                                    | OK Annuler Aide Précédent                                                                                      |           |

Fiche technique PMB n° 4.7bis. : Editer un catalogue avec Open Office Coordination des documentalistes de l'enseignement catholique de Bretagne 23/02/2009 http://www.citedoc.net/ Penser dans PMB à vider votre 'Panier de notices pour éditer un catalogue'

### 2. Faire un nouveau catalogue

Reprendre l'étape 1 et l'étape 2 en gardant bien les mêmes noms de fichier dans le dossier 'Catalogues' (on ne fait que les réactualiser) :

classeur\_catalogue.ods : après suppression de la ligne 1et 2 du fichier Caddie\_NOTI\_XX.xls (Etape 2, point 1)

base\_catalogue.odb : pour la base de données (Etape 2, point 3) on gardera 'Adresses' pour le Nom du carnet d'adresses.

A la place de l'Etape 2, point 3, ouvrir le fichier modele\_catalogue.odt

| OpenOffice.org 2.1 |                                         |  |
|--------------------|-----------------------------------------|--|
| ?                  | Voulez-vous actualiser tous les liens ? |  |
|                    | Qui Non                                 |  |

Cliquer sur Non, le fichier s'ouvre.

Reprendre ensuite à l'Etape 3.

Pensez à regrouper les documents par 10 ou 20... (pour ne pas avoir beaucoup d'étiquettes vides). Un tri préalable sur un champ peut être fait dans le fichier classeur\_catalogue.ods, mais attention pour les champs titres (tit1, serie\_name) le tri se fait sur le premier mot, donc aussi sur les articles !

Vous pouvez créer différents modèles, en fonction des champs que vous souhaitez voir apparaître pour les documents sélectionnés dans le panier (livres fictions, livres documentaires, articles de périodiques...), en donnant un nom explicite à chacun (ex : modele\_catalogue\_fiction.odt...).

Véronique Le Tourneur Créée le 23 février 2009